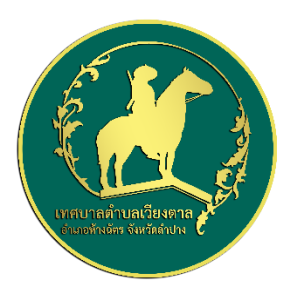

## คู่มือวิธีการใช้งานระบบ บริการ e – service ผ่าน Google from

## ขั้นตอนการขอรับบริการออนไลน์

 เป็นการให้บริการออนไลน์ ที่เทศบาลตำบลเวียงตาลได้จัดทำขึ้น เพื่ออำนวยความสะดวกและเพิ่มประสิทธิภาพการบริการ ของ หน่วยงานให้แก่ประชาชน

 ผู้มีความประสงค์จะขอรับบริการ สามารถแจ้งความประสงค์ โดยการกรอกข้อมูลรายละเอียดการขอรับบริการของท่าน ลงใน แบบฟอร์ม การขอรับบริการออนไลน์ มีขั้นตอนดังนี้

๑. ท่านสามารถเข้าไปที่ <u>https://www.viangtan-sao.go.th</u> มาที่หัวข้อ → บริการประชาชน → e -service

เลือกบริการที่ท่านต้องการ กรอกข้อมูล รายละเอียดการขอรับบริการของท่าน ลงในแบบฟอร์ม Google Form การขอรับบริการ ออนไลน์

๓. กรุณากรอกข้อมูลให้ครบถ้วน หากมี \* สีแดงที่หัวข้อใด แสดงว่าเป็นข้อมูลจำเป็นที่จะต้องกรอกให้ครบถ้วน

๔. เมื่อกรอกข้อมูลครบแล้วให้กด ส่ง

 ๕. เจ้าหน้าที่ได้รับข้อความ และทำการตรวจสอบข้อมูลรายละเอียด ผ่านระบบ Google Drive พร้อมกับดำเนินการปริ๊นแบบ ขอรับบริการออนไลน์

๖. เมื่อผู้บริหารได้พิจารณาแล้ว เจ้าหน้าที่จะแจ้งผลการพิจารณาให้ท่านทราบ ผ่านช่องทางติดต่อ ตามที่ท่านระบุโดยเร็ว พร้อม ดำเนินการในส่วนที่เกี่ยวข้องต่อไป

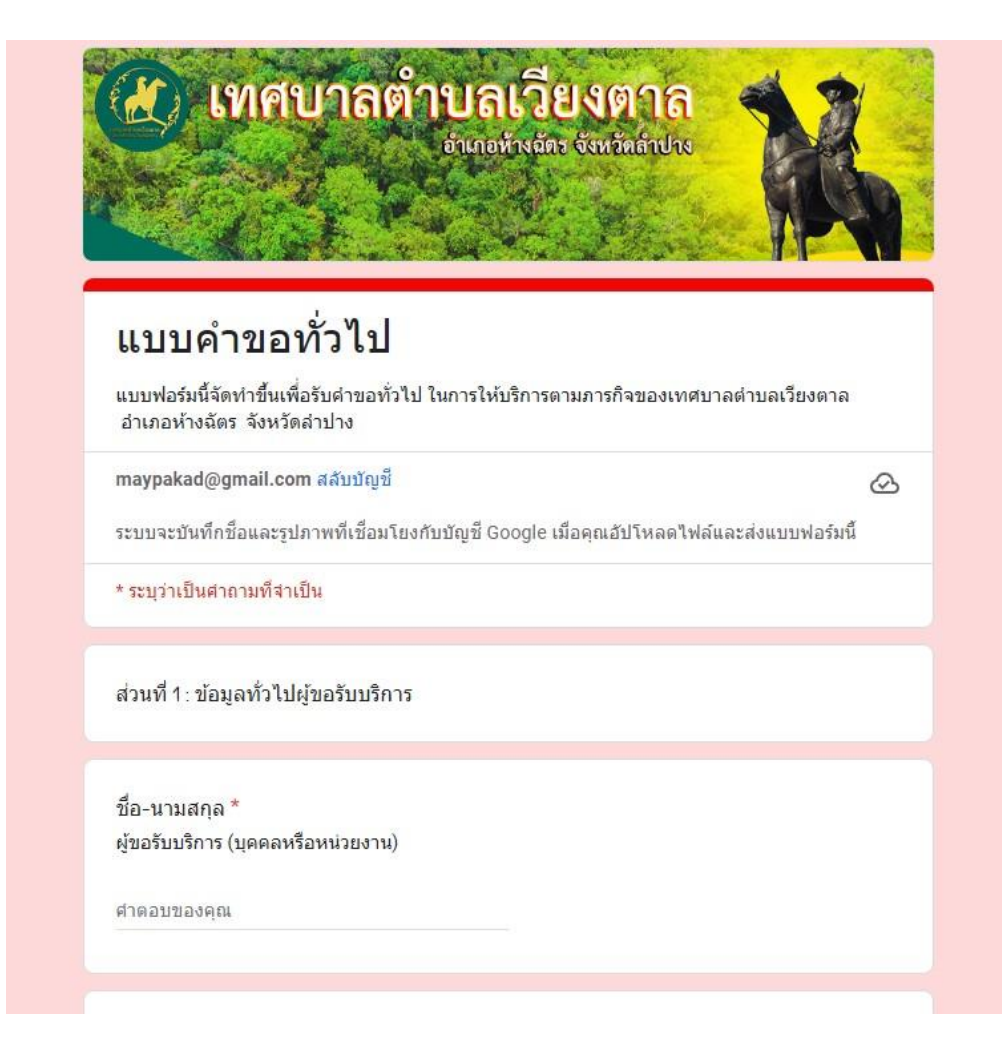

| ผู้ขอรับบริการ (บุดคลหรือหน่วยงาน)                                                                                                    |  |
|----------------------------------------------------------------------------------------------------|--|
| ศำตอบของคุณ                                                                                                    |  |
| ที่อยู่ *                                                                                                    |  |
| ศำตอบของคุณ                                                                                                    |  |
| หมายเลขโทรศัพท์ผู้ขอรับบริการ *<br>เพื่อใช้ดิดต่อกรณีต้องการข้อมูลเพิ่มเติม                                                                                                    |  |
| ศำตอบของคุณ                                                                                                    |  |
| (ชื่อหน่วยงานผู้ให้บริการ)                                                                                                    |  |
| <ul> <li>(ชื้อหน่วยงานผู้ให้บริการ)</li> <li>ต่ำร้องขอน้ำเพื่ออุปโภค/บริโภค</li> <li>ต่ำร้องขอซ่อมไฟฟ้าสาธารณะ</li> <li>ต่ำขอลงทะเบียนเบี้ยยังชีพผู้สูงอายุ</li> <li>ต่ำขอลงทะเบียนรับเงินสงเคราะห์ค่าทำศพ</li> <li>คำขอลงทะเบียนรับเงินเด็กแรกเกิด</li> <li>คำขอร้องเรียน/ร้องทุกข์</li> <li>อื่นๆ</li> </ul> |  |
| (ชื่อหน่วยงานผู้ให้บริการ)                                                                                                    |  |

\*\*\*\*\*